# 用户说明书

# 小门口机 Sch./Ref. 1722/18

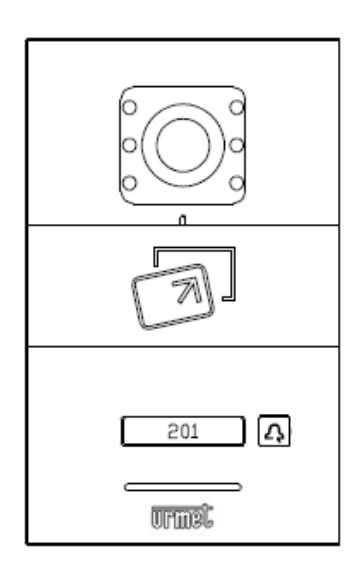

说明书版本 V1.0 编号: SRD-UMC1722/18-0429-V1.0

# 前言

### 关于本手册

感谢您购买欧蒙特公司的产品。本手册为 U1 系列数字系统小门口机(Ref. 1722/18)的使用指南,使用小门口机前请您仔细阅读本手册。

### 免责声明

本手册中的全部内容都已仔细校对,然而,其中仍然可能包含偏差和错误。对于此手册中任何信息的准确性和完整性,欧蒙特公司不做任何担保或声明。

本手册如有更改, 恕不另行通知。

### 版权

版权© 2014 欧蒙特电子(惠州)有限公司(Urmet Electronics (Huizhou) Limited)保留所有权利

本说明书受国际版权法保护。未经欧蒙特电子(惠州)有限公司(Urmet Electronics (Huizhou) Limited) 事先书面许可,不得以任何形式或方式(电子或机械)复制、分发、转译或传播本说明书中的任何内容, 包括影印、录制或存储在任何信息存储器和检索系统中。

| 第1章 产品概述              | 1 |
|-----------------------|---|
| 1.1 功能特点              | 1 |
| 1.2 规格参数              | 1 |
| 1.2.1 工作参数            | 1 |
| 1.2.2 摄像头             | 1 |
| 1.3 外观及接口说明           | 2 |
| 1.3.1 正面图             | 2 |
| 1.3.2 背面图             | 3 |
| 第2章 配置                | 4 |
| <b>2.1</b> 小门口机与室内机匹配 | 4 |
| 2.2 卡管理               | 4 |
| 2.3 密钥同步              | 6 |
| 2.4 开锁时间设置            | 7 |
| 2.5 撤防联动              | 7 |
| 2.6 门状态报警             | 7 |
| 2.7 门状态报警音            | 7 |
| 2.8 防拆报警              | 7 |
| 第3章操作说明               | 9 |
| 3.1 呼叫住户              | 9 |
| 3.2 呼叫管理中心            | 9 |
| 3.3 开锁                | 9 |
| 第4章安装1                | 0 |
| 4.1 安装步骤1             | 0 |
| 4.2 建议安装高度1           | 1 |
| 注意事项1                 | 2 |
| 附录 1 图片索引1            | 3 |

目录

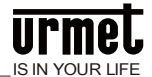

# 第1章 产品概述

本产品是 U1 系列数字楼宇对讲系统的小门口机。采用标准五类线连接,从而实现与室内机或管理机可视 对讲通话,并支持 IC 门禁控制。

## 1.1 功能特点

- 支持刷 IC 卡;
- 支持呼叫室内机、管理机;
- 开锁时间可调;
- 门状态检测,门开超时报警;
- 提供常开/常闭开锁输出;
- 支持在线升级。

#### 1.2规格参数

#### 1.2.1 工作参数

| 工作电压: DC 24V/PoE 48V | 静态电流: ≤ 30mA/PoE 48V            |
|----------------------|---------------------------------|
| 工作电流 <b>:</b>        | 工作环境温度: -20℃~55℃                |
| 存储环境温度:-40℃~70℃      | 产品尺寸(W/H/D): 120 * 194 * 44.7mm |

#### 1.2.2 摄像头

| 类型: CMOS      | 像素: 30W     |
|---------------|-------------|
| 可视角度:对角 95°   | 最低照度: 0 lux |
| 焦距: 2.2mm     | 补光方式: 白光    |
| 可调角度:上下左右 12° |             |

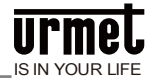

# 1.3 外观及接口说明

#### 1.3.1 正面图

图 1.1 正面图

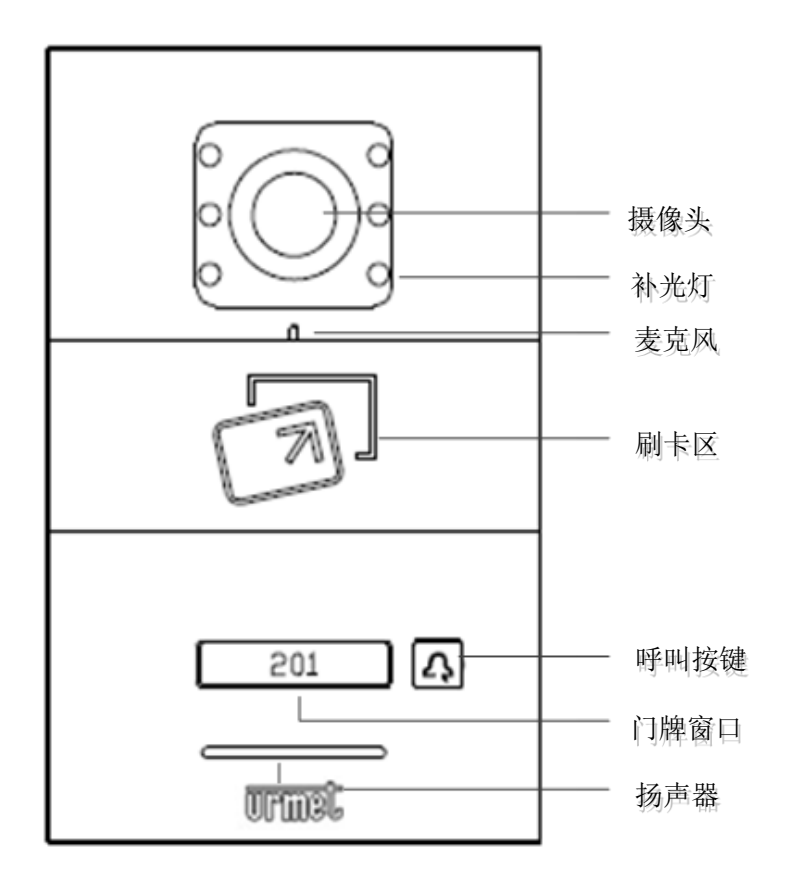

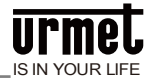

#### 1.3.2 背面图

图 1.2 背面图

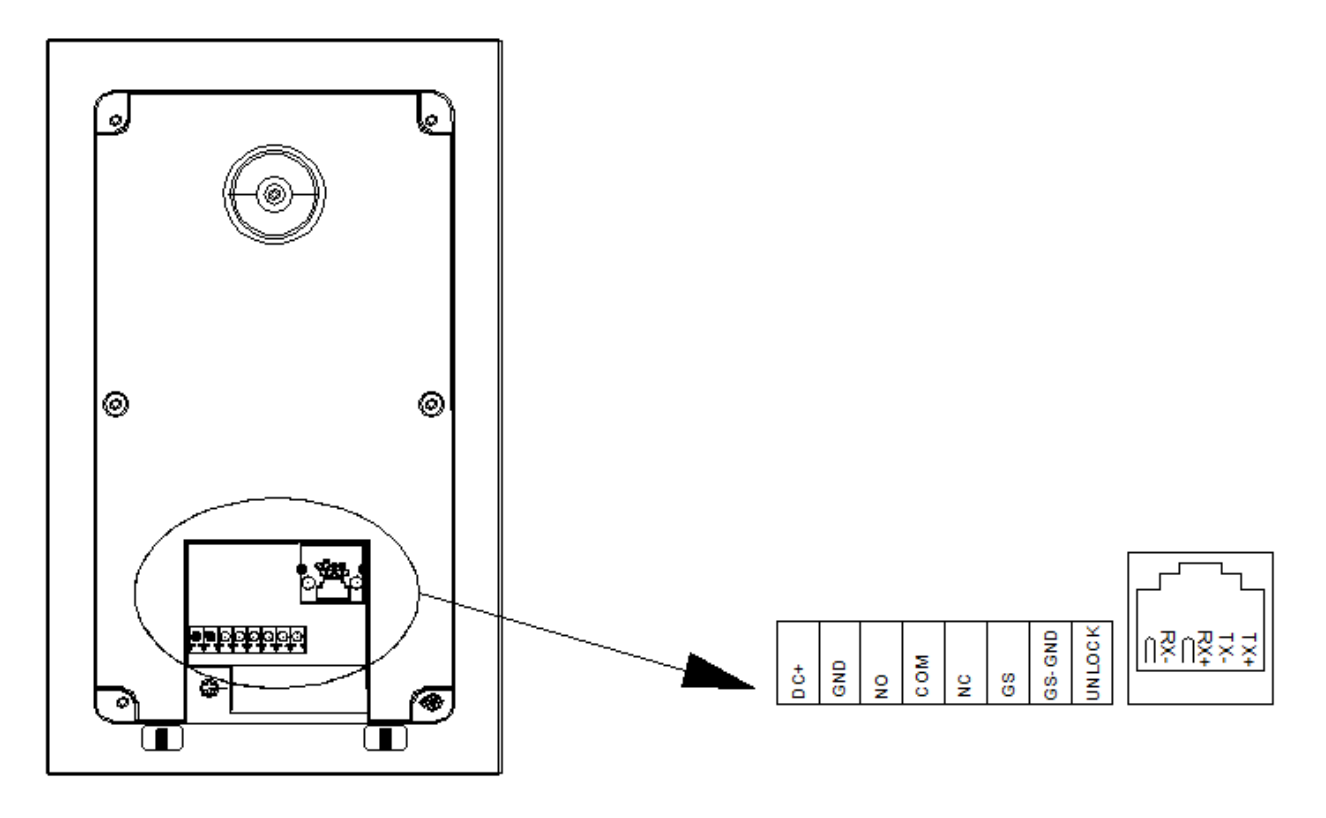

48V 供电接口说明:

RJ45 网络接口: 连接线接口, 可连接 48V 标准 PoE 交换机;

NO COM NC: 常开/常闭接口;

GS GS-GND: 门状态检测接口;

**GND DC+:** 独立 24V 电源供电接口。

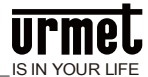

第2章配置

#### 2.1 小门口机与室内机匹配

小门口机上电 3 分钟内,长按小门口机按键至发出嘟嘟嘟三声提示,再短按小门口机按键,小门口机发 出长嘟一声,进入配置状态。

在室内机主界面点击 →工程设置,输入工程密码 000000 进入设置界面,选择小门口机 1 或小门口机 2 设置,进入小门口机配置界面。按界面提示选择右侧小门口机后,单击确认图标 /// ,成功

图 2.1 小门口机配置界面

| 请选择右侧小门口机设备! | 设备1 |
|--------------|-----|
|              |     |
|              |     |
|              |     |

注意: 成功匹配后, 室内机状态栏有小门口机图标高亮显示。

#### 2.2 卡管理

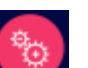

室内机主界面点击 ——小门口机设置,输入用户密码 9999999 进入小门口机设置界面。选择卡管理 图标,进入卡管理界面,如下所示:

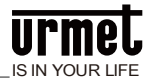

#### 图 2.2 卡管理界面

| 小门口机1  |                 |           |          |
|--------|-----------------|-----------|----------|
|        | $\triangleleft$ | = 0/0 ⊐>  |          |
|        |                 | +         | X        |
| 进入界面后选 | 择需要操作的小门口根      | 1.进行相关操作, | 其下标图标具体功 |

能如下所示:

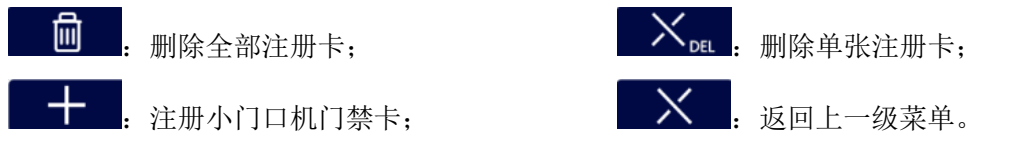

选择 后,将IC卡置于小门口机刷卡区域,可听到嘀一声提示注册成功。进入界面后可看到成 功注册的卡号,界面如下所示:

图 2.3 刷卡提示界面

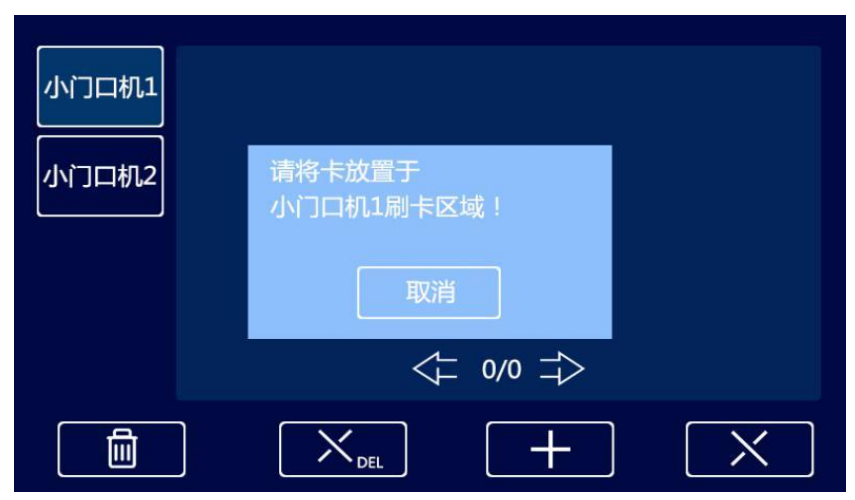

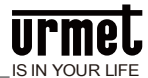

#### 图 2.4 成功注册卡界面

| 小门口机1 | 13570542216 |
|-------|-------------|
| 小门口机2 |             |
|       | <; 1/1 ⇒    |
|       |             |

#### 2.3 密钥同步

在一户多分机的情况下,其中某一台室内机与小门口机成功匹配,只有该台室内对小门口机有管理权限 与开锁权限。在此种情况下,只有该台室内的小门口机状态栏表示为高亮,而其他室内机的小门口机状 态栏表示为灰色。

若需要同户其他室内分机对小门口机有开锁及管理权限,则需要进行密钥同步。密钥同步操作。选择有 管理权限的室内机,进入小门口机管理界面,选择密钥同步。密钥同步过程界面如下所示:

#### 图 2.5 密钥同步过程界面

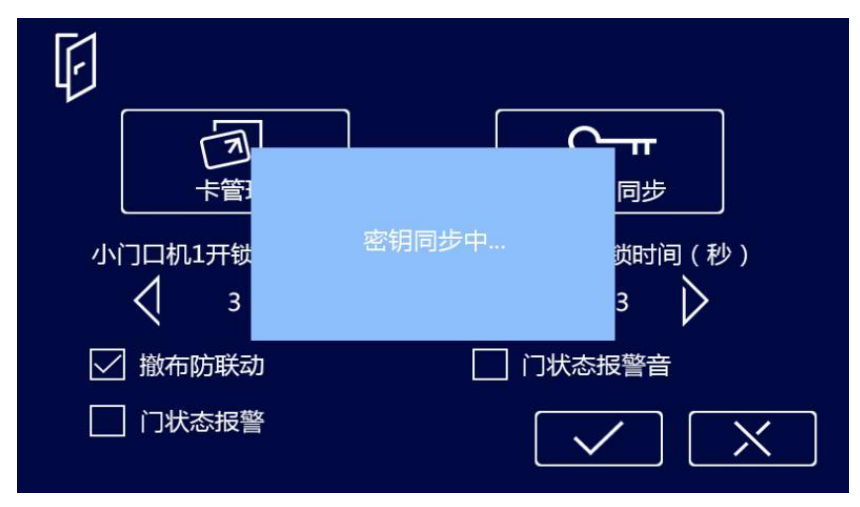

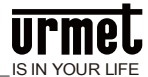

#### 图 2.6 密钥同步成功界面

| F            |                                    |
|--------------|------------------------------------|
| 大管理          | <b>一一一一一</b><br>同步                 |
| 小门口机1开锁<br>3 | 密钥同步成功! <sub>锁</sub> 时间(秒)<br>3  〉 |
| ✓ 撤布防联动      |                                    |
| □ 门状态报警      |                                    |

#### 2.4 开锁时间设置

进入小门口机管理界面,设置开锁时间。开锁时间设置范围为 5~30 秒。

#### 2.5 撤防联动

勾选小门口机撤防联动。当室内机布防成功后,若小门口机成功刷卡开门,室内机会自动进行撤防操作。

#### 2.6 门状态报警

门状态报警功能为小门口机检测门开时长超过 120 秒,管理机响起警报提示管理人员某一住户开门时长 超时。门状态报警后管理机提示界面如下所示:

图 2.7 门开报警界面

| (((0)))              |   |
|----------------------|---|
| 报警设备:小门口机1-1-106     | 1 |
| 防区状态:延时              |   |
| 防区类型:门开              | V |
| 报警时间:2016-3-19 00:12 |   |
| 已处理                  |   |
|                      | X |

#### 2.7 门状态报警音

勾选门状态报警音。若小门口机检测开门时长超过 120 秒,会自动响起报警提示音。提示住户需要进行 关门操作。

#### 2.8 防拆报警

防拆报警为小门口机在受到外力拆除时发生的警报。警报会提示管理人员某一住户的小门口机正受到破坏。管理机的警报提示如下所示:

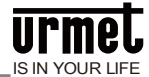

#### 图 2.8 防拆报警界面

| (((0)))              |       |
|----------------------|-------|
| 报警设备:小门口机1-1-106     | Λ     |
| 防区状态:24小时            | ~ ~ ~ |
| 防区类型:防拆              | V     |
| 报警时间:2016-3-19 00:12 |       |
| 已处理                  |       |
|                      | X     |

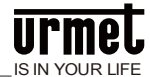

### 第3章操作说明

#### 3.1 呼叫住户

访客短按按键,开始呼叫室内机,本机响回铃音。如果振铃的过程中短按按键,则重置 30 秒倒计时,如 果振铃中长按呼叫键切换到呼叫管理中心。如果 30 秒内住户无应答,则自动结束呼叫。

#### 3.2 呼叫管理中心

访客长按按键 2 秒,开始呼叫管理机,本机响回铃音。如果 30 秒内管理中心无应答,则自动结束结束呼 叫。如果振铃中长按按键,则重置 30 秒倒计时,如果短按按键,则切换到住户。

### 3.3 开锁

#### 刷卡开锁

将已注册过后的卡贴近小门口机上的刷卡区即可开锁。

#### 室内机开锁

当呼叫住户或住户在监视小门口机时,室内机可对小门口机进行开锁控制。

#### 出门按钮开锁

本机有提供接口供出门按钮接线,连接好出门按钮后,住户只需在门内按一下出门按钮即可开锁。

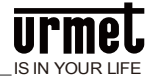

# 第4章安装

## 4.1 安装步骤

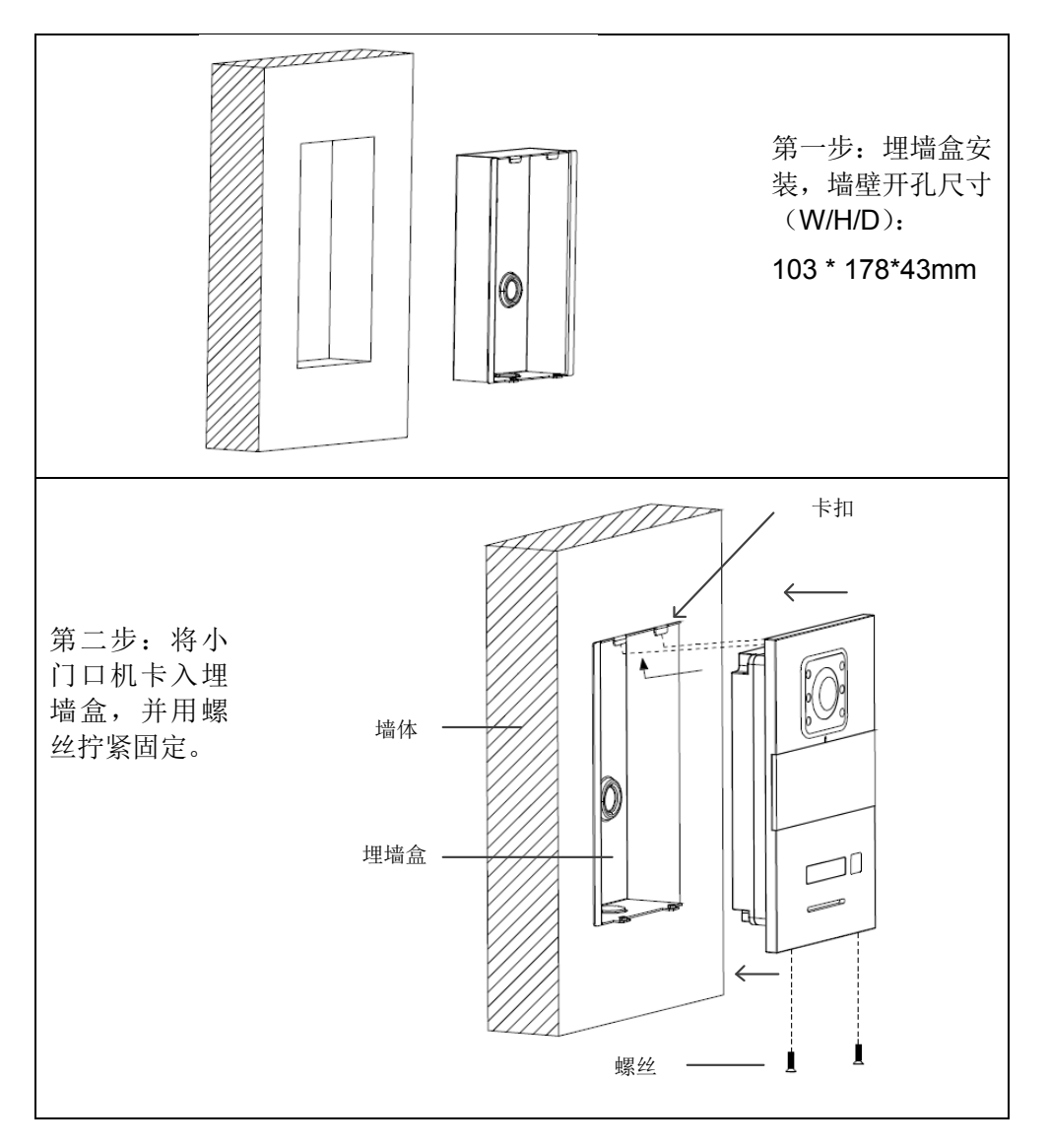

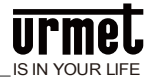

## 4.2 建议安装高度

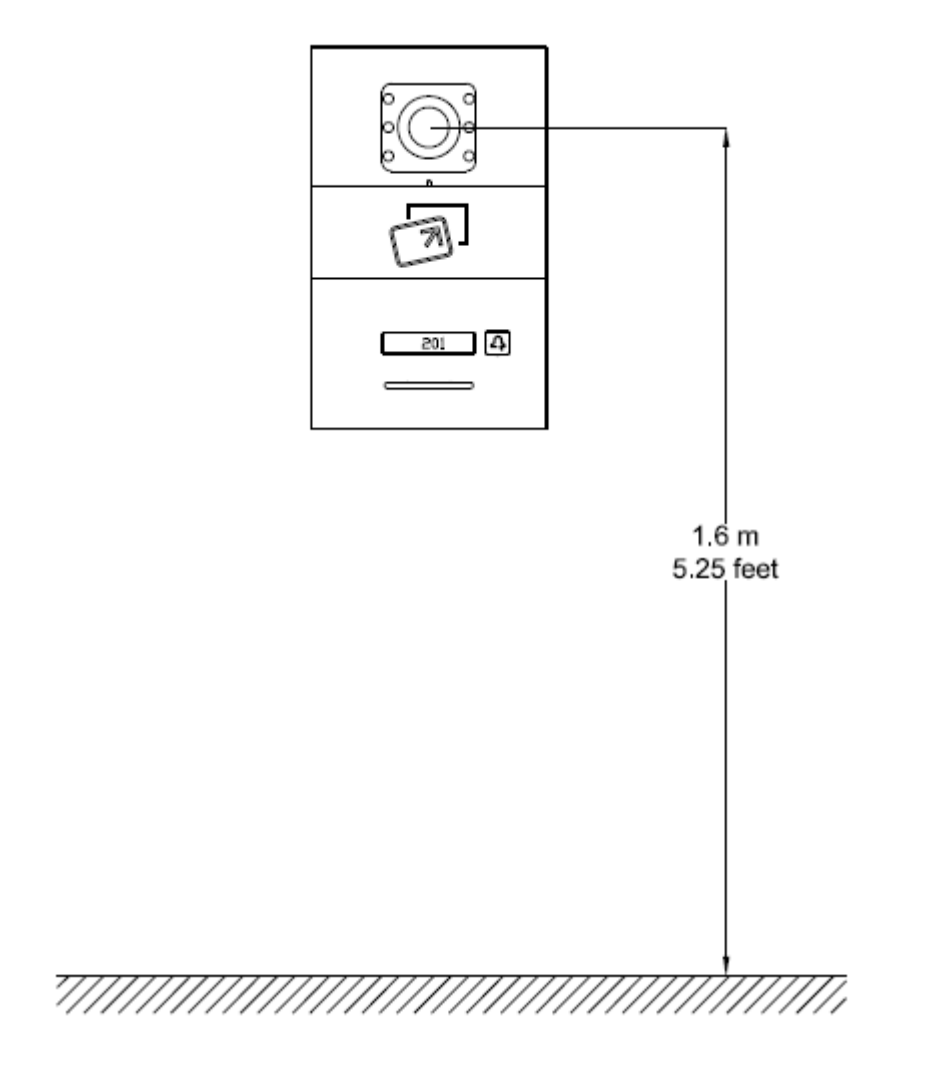

建议安装高度:摄像头离地 1.6 米。

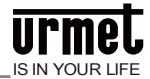

# 注意事项

1、请远离强磁场、高温、潮湿等环境;

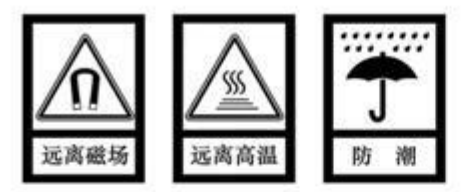

2、不要将设备摔落在地上或使之受到强力冲击;

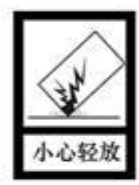

3、不要使用湿布或具挥发性的试剂擦拭设备;

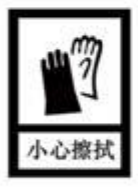

4、请勿自行拆卸本设备。

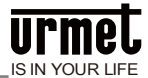

# 附录1图片索引

| 图 1.1 正面图      | 2 |
|----------------|---|
| 图 1. 2 背面图     | 3 |
| 图 2.1 小门口机配置界面 | 4 |
| 图 2.2 卡管理界面    | 5 |
| 图 2.3 刷卡提示界面   | 5 |
| 图 2.4 成功注册卡界面  | 6 |
| 图 2.5 密钥同步过程界面 | 6 |
| 图 2.6 密钥同步成功界面 | 7 |
| 图 2.7 门开报警界面   | 7 |
| 图 2.8 防拆报警界面   | 8 |